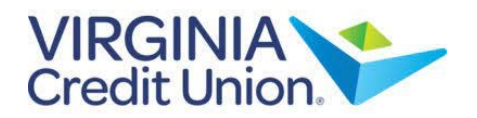

67 Home NOTE: The 'Message' feature is a secure messaging function, which allows for two-**Business Services** way communication between online banking users and Virginia Credit Union. 5 Transfers & Payments Manage Cards 1. Select 'Messages' from the menu. If Member Services there are any unread messages, the number will show here. Messages 500 Settings 0 Locations ? Help Log Off -

Note: Both incoming and outgoing messages will appear in the column directly to the right of the menu in descending date order (newest on top).

2. To write a message, select the pencil icon on the right side of the screen.

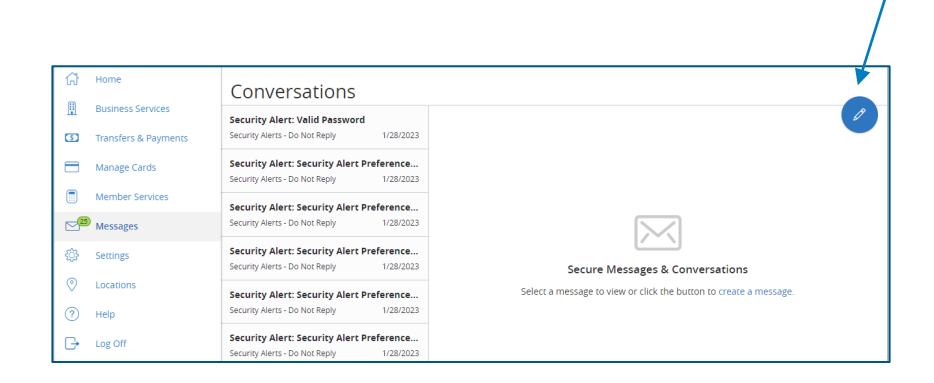

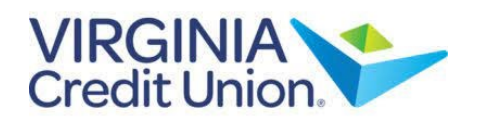

3. Select the appropriate 'Message recipient' from the drop-down menu.

| Message | recipient |
|---------|-----------|

VACU Business Services

--Select Recipient--

ACH Services Wire Transfer Services

Debit/Credit Card Inquiry

VACU Business Services VACU Treasury Services

| NEW MESSAGE                                                                                     |   |  |
|-------------------------------------------------------------------------------------------------|---|--|
| Message recipient                                                                               |   |  |
| VACU Business Services                                                                          |   |  |
| Message subject                                                                                 |   |  |
| Message                                                                                         |   |  |
| νιευσαχε                                                                                        |   |  |
|                                                                                                 |   |  |
|                                                                                                 |   |  |
|                                                                                                 |   |  |
|                                                                                                 |   |  |
|                                                                                                 |   |  |
|                                                                                                 |   |  |
|                                                                                                 |   |  |
|                                                                                                 | ; |  |
| Attachments (optional)                                                                          | 9 |  |
| (j) Supported attachment file types:                                                            |   |  |
| .ach, .doc, .docx, .log, .pdf, .png, .ppt, .pptx, .rtf,<br>.text, .txt, .wpd, .xls, .xlsx, .zip |   |  |
| Go back Send message                                                                            |   |  |

4. Enter the 'Message Subject', write your message, and add any necessary attachments by selecting 'Attach a file'.

5. Select 'Send message' at the bottom of the screen to submit your message.

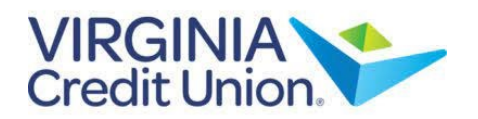

6. Select the arrow icon to reply to a secure message or the trash bin icon to delete the message.

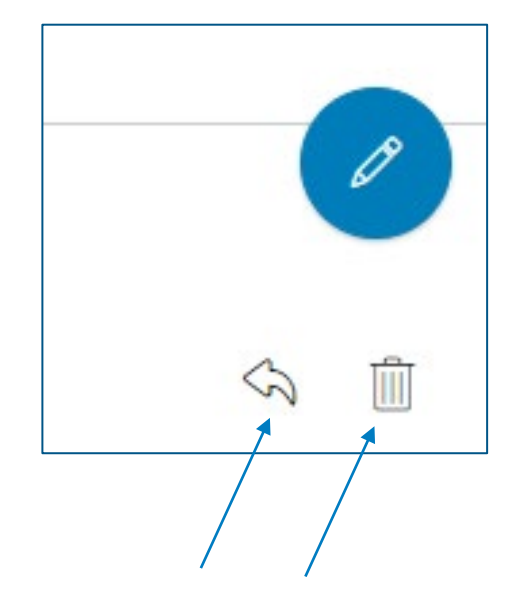